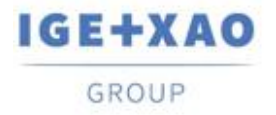

 France
 Belgium
 Brasil
 Bulgaria
 България
 Canada
 China
 中国

 Danmark
 Deutschland
 España
 Greece Ελλάδα
 India
 India
 Italia

 Madagascar
 Morocco
 Uctore
 Nederland
 Polska
 Russia
 Poccия

 Switzerland
 Tunisia
 Türkiye
 United Kingdom
 USA

## Cosa c'è di nuovo?

### SEE Electrical Expert V4R3 Service Pack 3

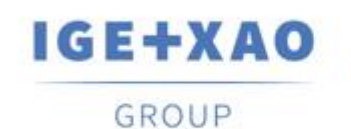

Shaping the Future of the Electrical PLM, CAD and Simulation

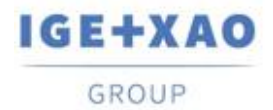

### Indice

| Cosa c'é | è di nuovo?                                                     | 1 |
|----------|-----------------------------------------------------------------|---|
| I. Nuc   | ove caratteristiche                                             | 3 |
| I.A.     | Possibilità di impostare attributi e testi come traducibili     | 3 |
| I.B.     | Possibilità di ordinare i cavi per etichetta in EDE             | 6 |
| I.C.     | Nuove funzioni nella Gestione della configurazione PLC I/O      | 6 |
| II.      | Miglioramenti nelle caratteristiche e nei trattamenti esistenti | 7 |
| II.A.    | Metodo Importazione DXF/DWG                                     | 7 |
| II.B.    | Editore di simboli                                              | 7 |
| II.C.    | Gestione configurazione PLC I/O                                 | 8 |
| II.D.    | API                                                             | 8 |

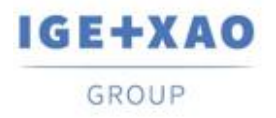

### I. Nuove caratteristiche

### I.A. Possibilità di impostare attributi e testi come traducibili

L'opzione "Traducibile" è stata aggiunta:

• le finestre particolari per cambiare le proprietà di:

| Ee Attributo                                              |                       |       |          |         | <u> </u> |         | ×      |
|-----------------------------------------------------------|-----------------------|-------|----------|---------|----------|---------|--------|
| Metacomando                                               |                       |       |          |         |          |         |        |
| Nome                                                      | \$BORNIER-BORNE       | -     | Visibile | 🗸 Stan  | npabile  | 📃 Tradu | cibile |
| Contenuto                                                 | XC1-7                 |       | Piano    | Piano / | A (A)    |         | •      |
| Font<br>@Microsoft Ya                                     | aHei UI Ligh 🔺        |       |          | B       | U        | Τ       |        |
| @MingLiU_Ext<br>@MingLiU-Ext<br>@MS Gothic<br>@MS PGothic | tB                    |       |          | g       |          |         |        |
| @MS UI Gothi<br>@NSimSun<br>@PMingLiU-E                   | ic<br>xtB             |       |          | Dabo    |          |         |        |
| @SimSun-Extl<br>@Yu Gothic                                | B                     |       |          | ABC     |          |         |        |
| @Yu Gothic Li<br>@Yu Gothic M<br>@Yu Gothic U             | Ignt<br>1edium        |       |          | *       |          |         |        |
| @Yu Gothic U<br>@Yu Gothic U                              | I Light<br>I Semibold |       |          |         |          |         |        |
| @Yu Gothic U<br>Aaencv FB                                 | I Semilight           | Penna | 10       |         | •        |         |        |

✓ un attributo

✓ un testo

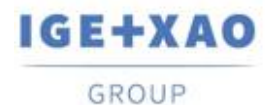

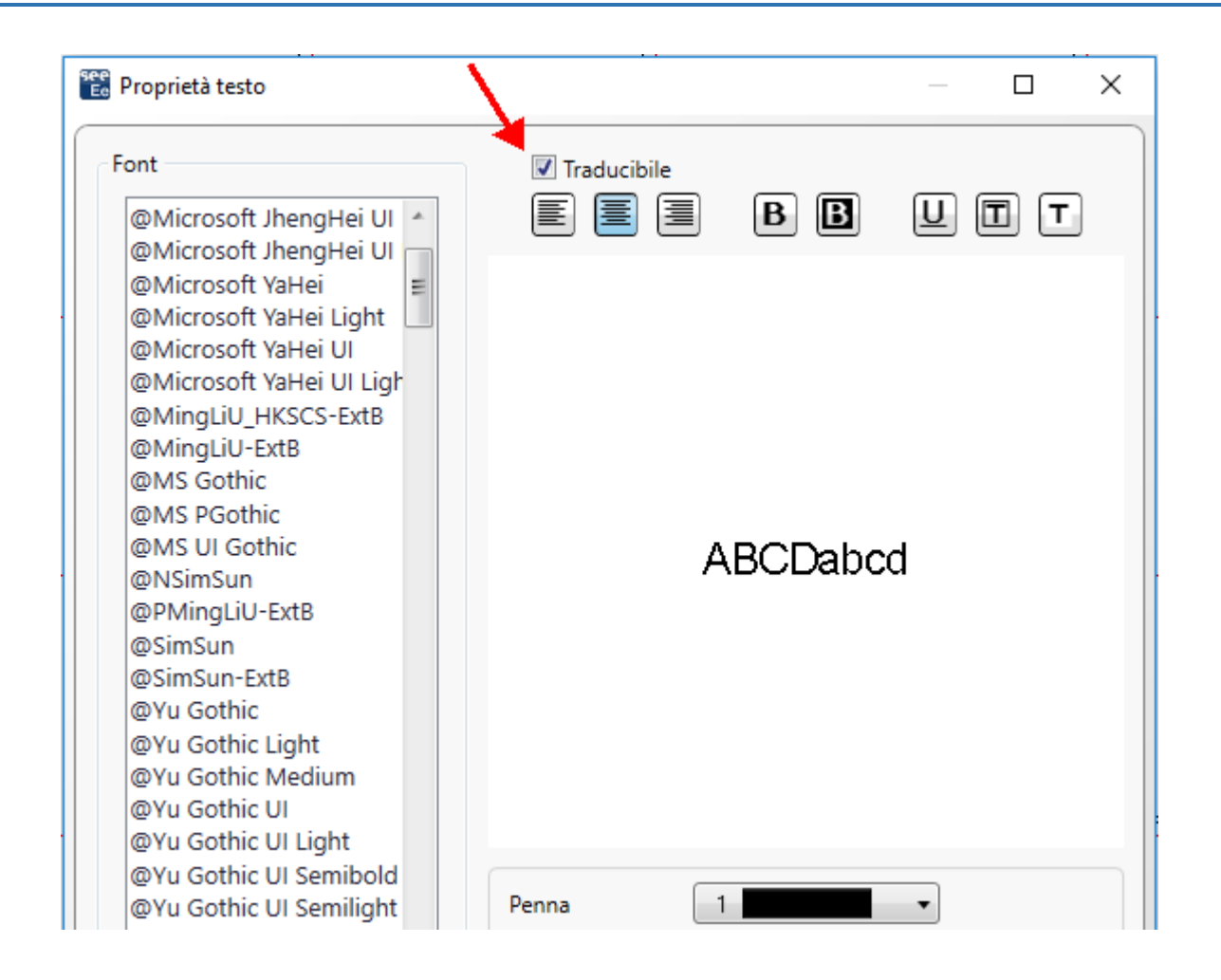

✓ diversi attributi e/o testi (su una rispettiva selezione multipla):

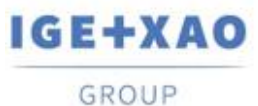

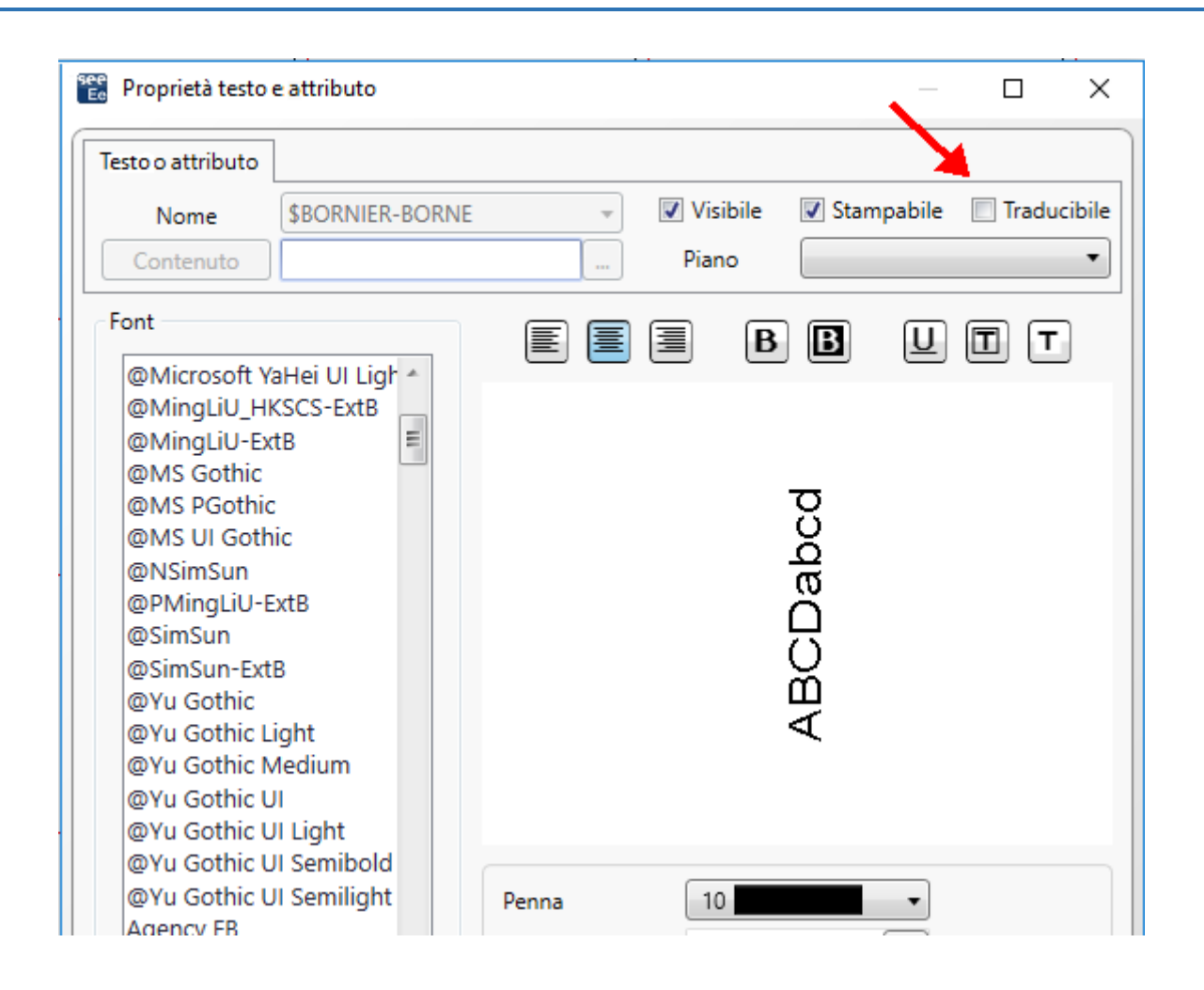

- La finestra *Riferimenti simbolo* che contiene tutti gli attributi di un dato simbolo, permettendovi di cambiare le loro proprietà del testo:

| 🐮 Riferimenti simbolo |              |              |              |             |   |        | Х |
|-----------------------|--------------|--------------|--------------|-------------|---|--------|---|
| Nome attributo        | Visibile     | 🗹 Stampabile | Traducibile  | Piano       |   |        |   |
| RIF1                  | $\checkmark$ | $\checkmark$ | $\checkmark$ | Piano C (C) | - | Change |   |
| \$LOCALISATION        | $\checkmark$ | $\checkmark$ |              | Piano A (A) | - | Change |   |
| \$PL:1                | $\checkmark$ | $\checkmark$ |              | Piano A (A) | - | Change |   |
| \$PL:10               | $\checkmark$ | $\checkmark$ |              | Piano A (A) | - | Change |   |
| \$PL:11               | $\checkmark$ | $\checkmark$ |              | Piano A (A) | - | Change |   |
| \$PL:12               | $\checkmark$ | $\checkmark$ |              | Piano A (A) | - | Change |   |
| \$PL:13               | $\checkmark$ | $\checkmark$ |              | Piano A (A) | - | Change |   |
| \$PL:14               | $\checkmark$ | $\checkmark$ |              | Piano A (A) | - | Change |   |
| \$PL:15               | $\checkmark$ | $\checkmark$ |              | Piano A (A) | - | Change |   |

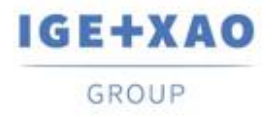

### I.B. Possibilità di ordinare i cavi per etichetta in EDE

Nella scheda *Cavi/Fili* della finestra *Opzioni*, il valore "Etichetta" è stato aggiunto all'elenco a discesa disponibile per la selezione di un'opzione di ordinamento per i cavi visualizzati in *Esploratore dati elettrici.* 

| 🐮 Opzioni                        | :                                                                             | × |  |  |  |
|----------------------------------|-------------------------------------------------------------------------------|---|--|--|--|
| Generale Dispositivi Morsetti/Pi | n Cavi/Fili Hamess Errori                                                     | _ |  |  |  |
| Struttura ad alberc              |                                                                               |   |  |  |  |
| Ordina per                       | Sigla 👤                                                                       |   |  |  |  |
| Informazioni da visualizzare –   | Sigla A                                                                       |   |  |  |  |
| Cavi                             | Localizzazione origine - Etichetta<br>Localizzazione destinazione - Etichetta |   |  |  |  |
| Fili Hamess - Etichetta          |                                                                               |   |  |  |  |
|                                  |                                                                               |   |  |  |  |
|                                  |                                                                               |   |  |  |  |
|                                  |                                                                               |   |  |  |  |
|                                  | OK Annulla                                                                    |   |  |  |  |

## I.C. Nuove funzioni nella Gestione della configurazione PLC I/O

La finestra viene visualizzata durante l'importazione di configurazioni PLC già esistenti. Elenca le configurazioni esistenti e contiene pulsanti pertinenti che consentono di:

- Aggiungere la configurazione PLC importata a quella esistente
- Sostituire una delle stazioni PLC (dopo la rispettiva selezione).
- Sostituire tutte le stazioni PLC.

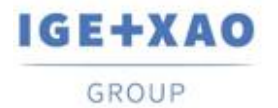

# II. Miglioramenti nelle caratteristiche e nei trattamenti esistenti

### II.A. Metodo Importazione DXF/DWG

In tutte le tabelle disponibili nelle diverse schede del metodo (comprese quelle raggiungibili tramite il pulsante **Avanzato**, nelle schede **Livello** e **Simboli**), il numero massimo consentito di righe per elencare le varie entità è stato aumentato a più di mille.

### II.B. Editore di simboli

I caratteri consentiti per l'immissione di dati nel campo "*Nome blocco DXF/DWG*" sono stati aumentati in modo da poter ora:

- ✓ Inserite diversi valori separati da virgola.
  - *Esempio*: la voce nel campo: **"Relè, Fusibile, Motore"** significa che qualsiasi blocco DXF/DWG denominato "Relè" o "Fusibile" o "Motore" è accettato.
- ✓ Utilizzare il carattere asterisco ("\*") all'inizio o/e alla fine di un nome di blocco, per indicare che tutte le cifre sono accettate nella rispettiva posizione - cioè all'inizio o/e alla fine del riferimento nome.

*Esempio 1*: La voce: **" Relè \*"** significa che tutti i blocchi DWG nominati nel modo seguente: " Relè ", " Relè \_1", " Relè \_2", " Relè qualunque", ecc. Sono accettati. *Esempio 2*: La voce: **"\* Fusibile"** significa che tutti i blocchi nominati nel modo seguente: "1\_Fusibile", "2\_Fusibile", "QualsiasiFusibile", ecc. sono accettati. *Esempio 3*: La voce: **"\* Motore"** significa che tutti i blocchi nominati nel modo seguente: "1\_Motore", "2\_Motore", "", "Qualsiasimotore", ecc. sono accettati.

Ovviamente è anche possibile utilizzare sia il carattere asterisco sia una virgola in una particolare voce del campo "*Nome blocco DXF/DWG*". Ad esempio, inserendo "*Relè* \*, \* *Fusibile*" significa che tutti i blocchi DWG denominati "Relè", "Relè\_1", "Relè\_2", "Qualsiasirelè", "1\_Fusibile", "2\_Fusibile", "QualsiasiFusibile", ecc. sono accettati.

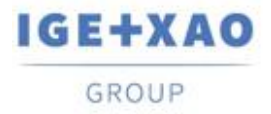

### II.C. Gestione configurazione PLC I/O

- È possibile importare un file di Access (file di tipo MDB) che contenga una configurazione in formato "IGE".
- ✓ I menu contestuali sono stati semplificati: ogni menu che contiene un singolo comando / opzione è stato spostato nel menu a comparsa disponibile al livello superiore.
- ✓ II Plugin PLC, che consente l'inserimento manuale dei canali, è stato aggiornato in modo che sia possibile leggere il nuovo file di configurazione: APIGENERATION.XML (il file utilizzato nelle versioni precedenti era: GENFOL.MDB)

#### II.D. API

Tramite API, è ora possibile estrarre i file *XML* in cui sono memorizzati i codici dei materiali particolari, esistenti (utilizzati) nel progetto.